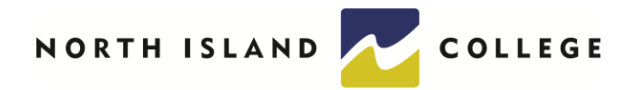

## **Grading Procedures**

1. Access your grading list by clicking on 'Grading' from the Faculty menu on myNIC.

|   | ~ | FACULTY                      |
|---|---|------------------------------|
|   |   | Faculty Overview             |
|   |   | Course Catalog               |
| _ |   | Grading                      |
|   |   | Gradebook Select Section     |
|   |   | Gradebook Administration     |
|   |   | Class Roster (Legacy)        |
|   |   | Search for Sections (Legacy) |

- 2. Enter the Term of the course to grade or enter start and end dates for any courses whose end dates fall after the regular college term dates. For example, if instructing a continuous/entry exit section, enter the start and end date of the course, e.g., Sept 1/20 to June 8/21. College terms are:
  - Fall Sept 1 to Dec 31
  - Winter Jan 1 to April 30
  - Spring May 1 to June 30 (7-week term)
  - Spring May 1 to Aug 31 (14-week term)
  - Summer July 1 to August 31

| Employee Home Self-Service ×   |                              |                                              |
|--------------------------------|------------------------------|----------------------------------------------|
| myNIC                          |                              | Newsleed   OneDrive   Sites Ali Mayboudi - ? |
| <b>≡</b> Menu                  |                              | 分 POLLOW [四] ① Notifications                 |
| myNIC F Employee Home          |                              | Search                                       |
| Self-Service                   | Crading                      |                                              |
| > CONTINUING ED / ELDERCOLLEGE |                              | Help                                         |
| > STUDENTS                     | Term 2018 Fail Term V        |                                              |
| V FACULTY                      | Start Date BillEnd Date Bill |                                              |
| Faculty Overview               |                              |                                              |
| Course Catalog                 |                              |                                              |
| Grading                        |                              |                                              |
| Gradebook Select Section       |                              |                                              |
| Gradebook Administration       |                              |                                              |
| Class Roster (Legacy)          |                              |                                              |
| Search for Sections (Legacy)   |                              |                                              |
| > EMPLOYEES                    | 1                            |                                              |
| > CONTINUING ED / ELDERCOLLEGE |                              |                                              |
| > STUDENTS                     |                              |                                              |
| V FACULTY                      |                              |                                              |
| Faculty Overview               |                              |                                              |
| Course Catalog                 |                              |                                              |
| Grading                        |                              |                                              |
| Gradebook Select Section       |                              |                                              |
| Gradebook Administration       |                              |                                              |
| (They Poster (Leases)          |                              |                                              |

3. Select the course to grade out.

| (b) Mttps://mynic.nic.bc.ca/staff/Pages/WebAdvisor.aspx?titlee Grading | 8cpid=ST-WESTS017 | ~                                                                                                    |                             | P- @ \$ @                 |
|------------------------------------------------------------------------|-------------------|----------------------------------------------------------------------------------------------------|-----------------------------|---------------------------|
| imployee Home Self-Service ×                                           |                   |                                                                                                    |                             |                           |
| NIC                                                                    |                   |                                                                                                    | Newsleed   OneDrive   Sites | Ali Mayboudi <del>•</del> |
| Menu                                                                   |                   |                                                                                                    | ☆ Follow (고)                | Notificat                 |
| nyNIC + Employee Home                                                  |                   |                                                                                                    | Search                      | م                         |
| Self-Service                                                           | -                 | Grading                                                                                                    |                             |                           |
| CONTINUING ED / ELDERCOLLEGE                                           |                   | Go back                                                                                                    |                             | Help                      |
| STUDENTS                                                               |                   | Final or Middemn/Intermediate Grading Final                                                                                                    |                             |                           |
| FACULTY                                                                |                   | Choose One Class Name and Title Start Date End Date Bildg Room Meeting Times Days of Week Loc Term<br>C ECO-110 CVS1 Princ of Microecon 18/09/04 18/12/07 TYE 203 11:30AM 01:00PM TTH CV 2019FA |                             |                           |
| Faculty Overview                                                       |                   | C ECD-110-CVS1B Princ of Microecon 18/09/04 18/12/07 TYE 203 11:30AM - 01:00PM TTH CV 2018FA                                                                                                    |                             |                           |
| Course Catalog                                                         |                   | SUBMIT                                                                                                    |                             |                           |
| Grading                                                                |                   |                                                                                                    |                             |                           |
| Gradebook Select Section                                               |                   |                                                                                                    |                             |                           |
| Gradebook Administration                                               |                   |                                                                                                    |                             |                           |
| Class Roster (Legacy)                                                  |                   |                                                                                                    |                             |                           |
| Search for Sections (Legacy)                                           |                   |                                                                                                    |                             |                           |
| EMPLOYEES                                                              |                   |                                                                                                    |                             |                           |
| CONTINUING ED / ELDERCOLLEGE                                           |                   |                                                                                                    |                             |                           |
|                                                                        |                   |                                                                                                    |                             |                           |
| STUDENTS                                                               |                   |                                                                                                    |                             |                           |
| FACULTY                                                                |                   |                                                                                                    |                             |                           |
| Faculty Overview                                                       |                   |                                                                                                    |                             |                           |
| Course Catalog                                                         |                   |                                                                                                    |                             |                           |
| Grading                                                                |                   |                                                                                                    |                             |                           |
| Gradebook Select Section                                               |                   |                                                                                                    |                             |                           |
| Gradebook Administration                                               |                   |                                                                                                    |                             |                           |
| Class Restard enance                                                   |                   |                                                                                                    |                             |                           |

4. Select Final from the drop-down menu. Never select interim grades.

5. Grade the students based the grade scheme of the course.

| Class Name            | ELA-300-   | -CR52         |         |       |                      |      |                                |            |            |            |            |            |            |
|-----------------------|------------|---------------|---------|-------|----------------------|------|--------------------------------|------------|------------|------------|------------|------------|------------|
| Title                 | Electrical | Apprentices   | ship II |       |                      |      |                                |            |            |            |            |            |            |
| Location              | Campbell   | River Camp    | 44      |       |                      |      |                                |            |            |            |            |            |            |
| Term                  | 2008 We    | ner Term      |         |       |                      |      |                                |            |            |            |            |            |            |
| Grade Scheme          | PassFai    | I + Percenta; | pe      |       |                      |      |                                |            |            |            |            |            |            |
| Instructors           |            |               |         |       |                      |      |                                |            |            |            |            |            |            |
| Pat Robey             |            |               |         |       |                      |      |                                |            |            |            |            |            |            |
| Pat Robey<br>Student  |            | ID            | Percent | Grade | Expire Date YY/MM/DD | Qual | Status                         | Inter Gr 1 | Inter Gr 2 | Inter Gr 3 | Inter Gr 4 | Inter Gr 5 | Inter Gr 6 |
| Pat Robey<br>Student  | -          | ID            | Percent | Grade | Expire Date YY/MMD0  | Qual | Status                         | Inter Gr 1 | Inter Gr 2 | Inter Gr 3 | Inter Gr 4 | Inter Gr 5 | Inter Gr 6 |
| Pat Robey Student     |            |               | Percent | Grade | Expire Date YY/MM/DD | Qual | Status<br>Enroled<br>Enroled   | Inter Gr 1 | Inter Gr 2 | Inter Gr 3 | Inter Gr 4 | Inter Gr 5 | Inter Gr 6 |
| Fut Robery<br>Student |            |               | Percent | Grade | Expire Date YY/MM/D  | Qual | Status<br>Enrolled<br>Enrolled | Inter Gr 1 | Inter Gr 2 | Inter Gr 3 | Inter Gr 4 | Inter Gr 5 | Inter Gr 6 |

- For a <u>Pass/Fail grade</u> scheme enter <u>onlv</u> a P or F in the grade column. Do not enter percentages.
- For a <u>Letter Grade</u> grade scheme, enter **only** the letter grade. Do not enter percentages as this will generate an error. Only enter letter grades as they correspond to the grade scheme on your course (LGS1 or LGS2) per policy 4-14 Grade System
- If you are using an INC (Incomplete) grade, enter the expiry date using year/month/date format in expiry date column.
- The Qual field is only used for OAD courses. For OAD enter the Words per minute. e.g., W45
- The interim columns are left blank.
- Click submit once all grades have been entered.
- 6. A confirmation screen will appear. Select OK to return to the main menu and repeat these steps to enter the next course. Grades will verify overnight to the student's record. Grades may be revised in the same day that the grade was entered, afterwards a Grade Change Request Form is required to revise the grade. Grade Change Request forms can be emailed to <u>studentrecords@nic.bc.ca</u>.